Course Name : O Level(B4-Ist sem.)Topic :E-mail part-3

Subject : ITT&NB Date : 15-05-20

## <u>E-mail</u>

# Forwarding an E-mail message

Forwarding is a process of resending an email message that you received from another email id. This option saves time as the user doesn't have to re-type the same message again. It includes the following steps:-

Step 1 - Open the email which you want to forward and click on "Forward" option or press "Shift + F" on the keyboard.

**Step 2** – In the window displayed, enter the recipient address in "**To**" textbox and press "**Send**" button. The mail will be forwarded to the corresponding person.

### **Searching Emails**

Searching email is a process of finding the desired email without going through all the emails.

Step 1 – Type the name, email id or key-term in the search box displayed on top of the window.

Step 2 – From the list of displayed mails, select desired mail or message.

### Attach a File to an Email

Attaching a file to an email is an easy way to send important documents and/or photos.

- 1. On your computer, go to Gmail.
- 2. Click Compose.
- 3. At the bottom, click Attach  $\bigcup$ .
- 4. Choose the files you want to upload.
- 5. Click Open.

### **Remove an attachment**

After you add an attachment, you can also remove it. To the right of the attachment name, tap Close  $\times$ .

### Attachment size limit

- Gmail account: 20 MB
- Non-Gmail account: Up to 25 MB, depending on your email provider

For larger attachments, you can insert using Google Drive.

### **Email signature**

An email signature is a block of text appended to the end of an email message you send. Generally a signature is used to provide the sender's name, address, phone number, disclaimer or other contact information.

#### Steps to add the email signature:

- Go to the setting option on the right top side of the screen.
- Then again select **setting** option from the drop down window.
- In the newly opened window on the bottom of the screen **signature** option is given.
- Choice the signature which you want to apply and then select save changes.

| elect signature t                                                              | o edit                      |             | Choose default sign | nature                           |   |
|--------------------------------------------------------------------------------|-----------------------------|-------------|---------------------|----------------------------------|---|
| Formal signature                                                               |                             |             | E-mail account:     | E-mail account: hugo@contoso.com |   |
|                                                                                |                             |             | New messages:       | (none)                           |   |
|                                                                                |                             |             | Replies/forwards    | (none)                           |   |
| Delete                                                                         | New                         | Save Rename |                     |                                  |   |
| dit signature                                                                  |                             |             |                     |                                  |   |
| Calibri (Body)                                                                 | ✓ 10 ✓ B                    |             |                     | Business Card                    |   |
| Hugo Dugas                                                                     |                             |             |                     |                                  | - |
| Hugo Dugas<br>Marketing Mar<br>273-555-0149<br>Contoso, Ltd.<br>5678 Fifth Ave | nager<br>, Charlotte, CA 72 | 118-8299    |                     |                                  |   |

Exercise:

- 1. Write the steps to attaching files with Email.
- 2. What is Email signature? Write the steps to add the Email signature.